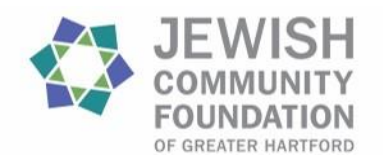

# **DonorCentral Quick Start Guide**

**DonorCentral** provides a connection to one's Donor Advised or Agency fund(s) held at the Jewish Community Foundation of Greater Hartford. View fund balances, gifts to funds, grants made, distributions and quarterly fund statements. Gift and grant information is updated daily; market information is updated monthly. Fund advisors with the appropriate privileges may recommend grants in this portal.

## Getting Started

You have received a Welcome email with a link to the DonorCentral login page and instructions on how to set up your password. Once the password is confirmed, the login page reappears. You must use the same email address as the one on the Welcome email and your newly created password to log into DonorCentral.

| JEWISH<br>COMMUNITY<br>FOUNDATION<br>OF GREATER HARTFORD                                                                                                    | Let's confirm your identity                                                                                                    |
|----------------------------------------------------------------------------------------------------|----------------------------------------------------------------------------------------------------|
| Welcome to DonorCentral! If you need to reset your password<br>please click: "Forgot Password?" If you need further assistance<br>contact donate@jcfhartford.org | We've sent you an email to confirm you own the address.<br>Don't wait too long, since this email will expire in 24<br>hours.                       |
| Email address                                                                                                    | test.account@gmail.com                                                                                                    |
| Password                                                                                                    | You should receive the confirmation email within 5 minutes. If<br>not, make sure the email address above is correct and check<br>your junk folder. |
| Forgot password? Remember my email Sign in                                                                                                    | Resend email                                                                                                    |
| or G Sign in with Google                                                                                                    | Back to sign-in                                                                                                    |
| Need an account? Sign up                                                                                                    | Need help?                                                                                                    |
| Need help?                                                                                                    |                                                                                                    |

# View your Fund Details (Donor Advised, Agency Funds)

DonorCentral offers easy access to comprehensive information about your fund(s), allowing you to view, print, and email quarterly fund statements. You can view fund information from the **Home** tab or the **Funds** tab.

- From the Home tab in the View your fund details section, click the fund name or See more fund details. Either will take you to the Funds tab.
- You will see the fund name, description, Fund Balance and Available to Spend amount and other details. The Date Range defaults to All, but can be changed to This Month, This Quarter, This Year, Last Year, or Specific Range.

3) Click one of the totals displayed and all related records and details display in a grid below.

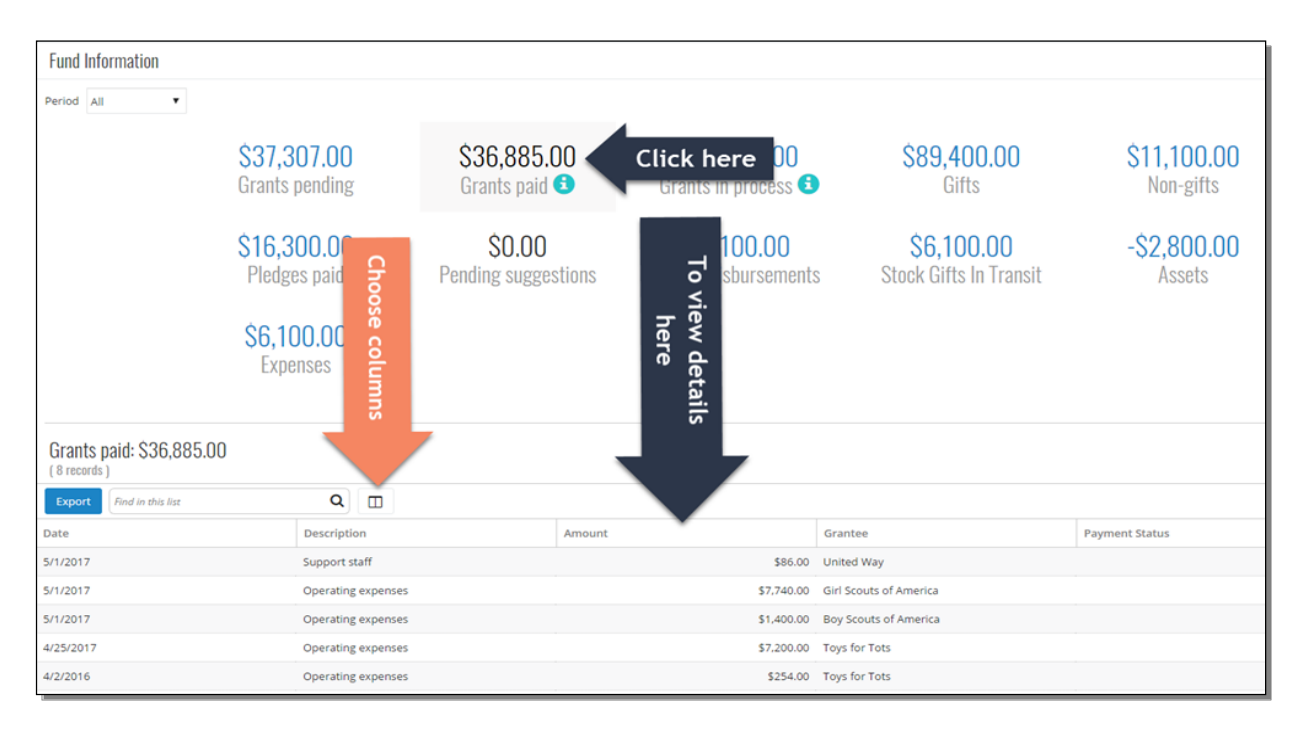

#### You may also view more details and a graph view under the Grants and Gifts tab, example below.

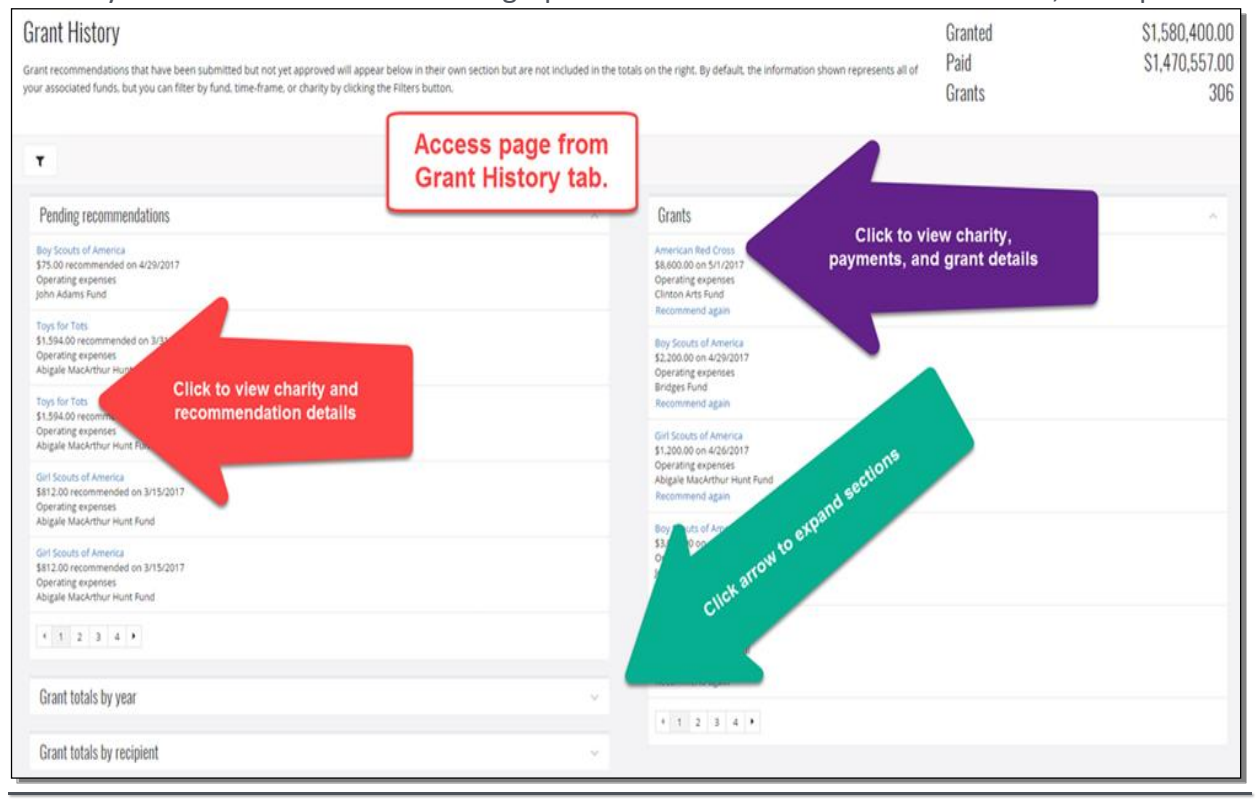

## Recommend a Grant

DonorCentral makes it easy for Fund Advisors to recommend a grant from their Donor Advised fund(s). You may **Select prior recipient**, use the Foundation's nonprofit database, to **Search for a recipient** or **Add a new charity** for your next grant recommendation.

1. From the Home tab, in the View your fund details tile, select Recommend a grant. The Grant Recommendation screen appears.

| Grant recommendation                                                                                                    |                                                                                                    |                                                                                                    |                                                                                                 | x  |  |
|----------------------------------------------------------------------------------------------------|----------------------------------------------------------------------------------------------------|----------------------------------------------------------------------------------------------------|-------------------------------------------------------------------------------------------------|----|--|
| Charity Recommendation                                                                                                    | Agreement                                                                                                    |                                                                                                    |                                                                                                 |    |  |
| Guidelines for Making Gr                                                                                                    | Guidelines for Making Grant Recommendations                                                                                    |                                                                                                    |                                                                                                 |    |  |
| <ul> <li>Requested grants may no<br/>or other personal or corp<br/>services or benefits of a p<br/>entities as a condition of</li> <li>The final judgment on all<br/>the Foundation whose ch<br/>the purposes of the Jewis<br/>Inc.</li> </ul> | t be used to sa<br>orate financial<br>ersonal or corp<br>this grant.<br>grant awards ro<br>arge it is to see<br>sh Community I | itisfy the payment o<br>obligation, or provid<br>porate nature to any<br>ests with the Board<br>a that all distribution<br>Foundation of Great | f any pledge<br>e goods or<br>individuals or<br>of Trustees of<br>is are within<br>er Hartford, |    |  |
| IMPORTANT INSTRUCTIONS FO<br>RECOMMENDATION:<br>• After completing the form<br>then click the Submit but<br>• You can also click the 'Sa<br>where you can edit or sub                                                                          | R SUCCESSFUL<br>n, click the Revi<br>ton to submit t<br>ve for Later' but<br>omit from the H                                   | LY SUBMITTING A G<br>iew button to verify<br>this individual grant.<br>tton to save your rec<br>lome page.                                     | RANT<br>the details,<br>commendatior                                                            |    |  |
| □ Add a new charity                                                                                                    |                                                                                                    |                                                                                                    |                                                                                                 |    |  |
| Existing Charity                                                                                                    |                                                                                                    |                                                                                                    |                                                                                                 |    |  |
| Select prior recipient *                                                                                                    |                                                                                                    |                                                                                                    |                                                                                                 |    |  |
| Find in this list                                                                                                    |                                                                                                    |                                                                                                    | × •                                                                                             |    |  |
| OR                                                                                                    |                                                                                                    |                                                                                                    |                                                                                                 |    |  |
| Search for a recipient *                                                                                                    |                                                                                                    |                                                                                                    |                                                                                                 |    |  |
| Select a charity                                                                                                    |                                                                                                    |                                                                                                    | × •                                                                                             |    |  |
|                                                                                                    |                                                                                                    |                                                                                                    |                                                                                                 |    |  |
| Next Cancel                                                                                                    |                                                                                                    |                                                                                                    | Save for late                                                                                   | er |  |

- 2. Select prior recipient, use the Foundation's nonprofit database, to Search for a recipient or Add a new charity for your next grant recommendation.
- 3. Select Next.
- 4. In the Fund section, select the fund you want used for this recommendation. If you select the Fund anonymous option, the fund is marked anonymous and when the grant check is printed, instead of having the fund name print on the check stub, "Anonymous Fund" appears.
- 5. In the Grant section, enter the Amount, Grant purpose, and any Special request. To not display an advisor, select the Advisor anonymous option.

| Grant recommendation                                                     | x  |
|--------------------------------------------------------------------------|----|
| Charity Recommendation Agreement                                         |    |
| Fund                                                                     |    |
| Funding source •          Select a fund       ×         □ Fund anonymous |    |
| Grant                                                                    | Ĩ  |
| Amount *  \$ Minimum \$250 Advisor anonymous Grant purpose @             |    |
| Special Instructions including any IHO/IMO requests @                    |    |
| Previous Cancel Save for lat                                             | er |

- 6. Select Next.
- 7. Acknowledge the grant recommendation requirements by selecting the I agree box.

| Grant reco                                                                               | ommendation                                                                                                    | ×  |
|------------------------------------------------------------------------------------------|----------------------------------------------------------------------------------------------------|----|
| Charity                                                                                  | Recommendation Agreement                                                                                                    |    |
| Importa                                                                                  | nt                                                                                                    |    |
| I/we und<br>paymen<br>provide<br>any indi<br>underst<br>Trustees<br>within t<br>Hartford | derstand that the requested grants may not be used to satisfy the<br>t of any pledge or other personal or corporate financial obligation, or<br>goods or services or benefits of a personal or corporate nature to<br>viduals or entities as a condition of this grant. I/we further<br>and that final judgment on all grant awards rests with the Board of<br>to of the Foundation whose charge it is to see that all distributions are<br>he purposes of the Jewish Community Foundation of Greater<br>I, Inc. | r  |
|                                                                                          |                                                                                                    |    |
| Previous                                                                                 | Review Cancel Save for lat                                                                                                    | er |

8. Select Submit.

If necessary, at any time in the process click **Save for Later** to store your grant recommendation without submitting. When you return, look for it in the Submit your saved grant recommendations tile.

## Change Password

In the upper right corner in the header, click your initials and select **Blackbaud ID profile** to **Edit Password**. Note, DonorCentral does not limit login attempts; users are not locked out after several attempts.

### Change Email address

To change the email used to access DonorCentral:

- **1.** Click your initials in the upper right corner of page and select **Blackbaud ID profile**.
- 2. Edit the email address. Apply changes. An email will be sent to your new email address to confirm the change.
- **3.** For this change to go into effect, our office <u>must</u> be notified. You may call the office at 860.523.7460 or email <u>donate@jcfhartford.org</u>.

Questions? Contact Susie Lotreck at 860.280.7715 or slotreck@jcfhartford.org